## Getting Started On The new GF Shop

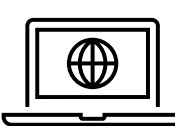

**ΡC/LAPTOP** 

1. Open web browser; type <a href="https://gfonlineshop.co.nz">https://gfonlineshop.co.nz</a>

2. Enter your registered email address and use the following password, Welcome01

| food.<br>goodman fielder         |   |
|----------------------------------|---|
| Email                            |   |
| I                                |   |
| Password                         |   |
| £                                | Q |
| Remember me                      |   |
| Sign In                          |   |
| Create Password/ Forgot Password |   |

3. If you previously added the old GF Online Shop as a favourite or a bookmark, please delete & replace with https://gfonlineshop.co.nz

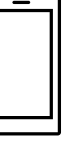

## **MOBILE PHONE/iPAD/TABLET**

 Go to the Apple App store if you have an Apple device or Google Play Store if you have an Android device. Search for Goodman Fielder NZ Online Shop or scan the QR code below.

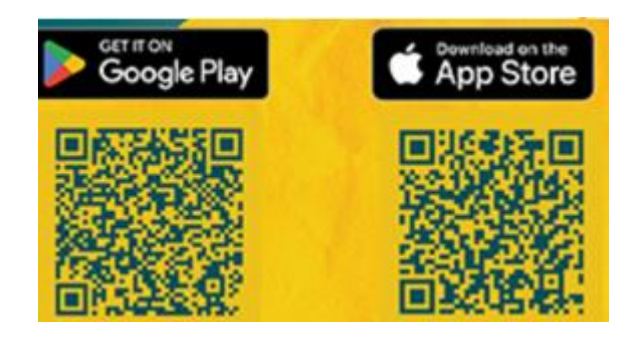

- Download and open the app; click on 'Allow' button to show order notifications.
- If an 'Obscured View' alert appears, click 'OK' to get a better layout for your device.
- Enter your registered email address and Welcome01 as the password.

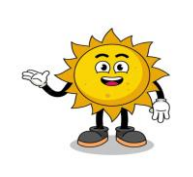

You will need to change your password. Please ensure it has at least 8 characters and contains at least 1 number and 1 capital letter.

**NEED HELP:** Email customerservice@goodmanfielder.co.nz or call 0800 482 783 and select option 1.